## VERIFYING EMAIL ADDRESS

#### NAVIGATION

Access UF GO via ONE.UF, myUFL, or the SAP Concur mobile app

- ONE.UF: Log in to https://one.ufl.edu > Select UF GO under the Faculty/Staff section
- myUFL: my.ufl.edu > My Self Service > UF GO Travel and PCard

### LOGGING IN

- 1. Enter gatorlink@ufl.edu and click Next
- 2. Click Sign in with University of Florida SSO link
- 3. Enter UF gatorlink and password

Note: If you are already signed-in to myUFL or other UF system, this step will automatically skip.

#### **S**teps

- 1. In the upper right-hand corner, select Profile
- 2. Click on Profile Settings
- Click on Email Addresses on the left-hand side bar Note: For additional information on email addresses, click on How do I verify my email address? link
- 4. Click on Add an email address
- 5. Enter email address
- 6. Select Yes/No for Contact for Travel Notifications?
- 7. Click OK or Cancel
- 8. Click Verify. An email is sent to the email address listed Alert! To verify email, UF GO training must be completed
- 9. Enter code number provided by email in Enter Code field
- 10. Click Ok

Once the code is entered the email address will show as verified.

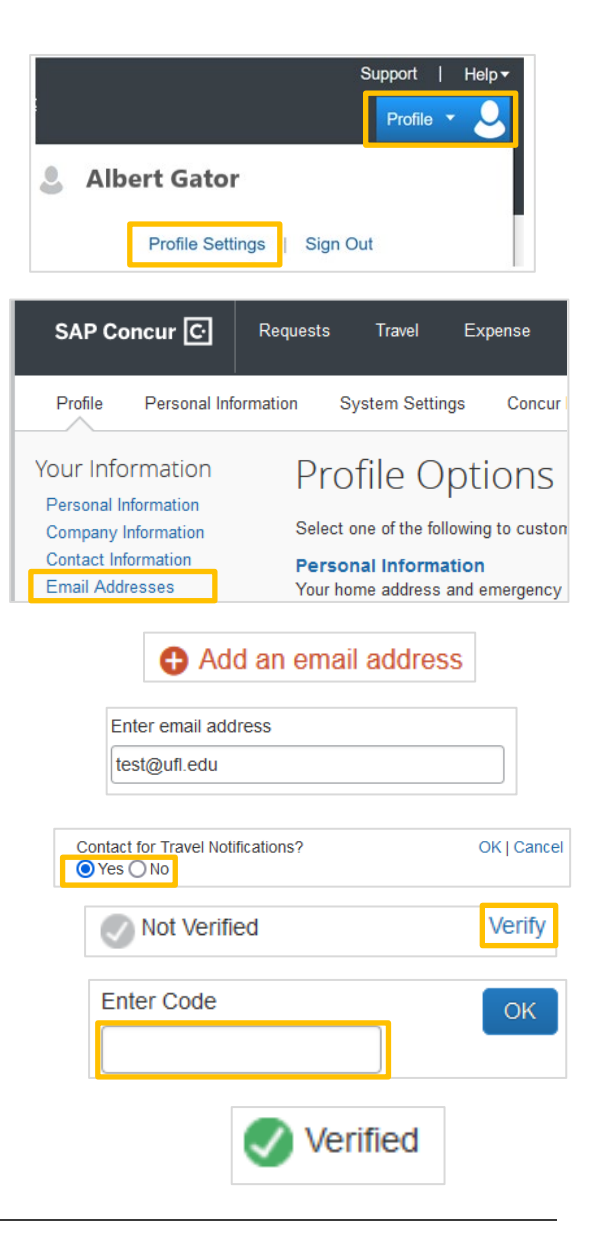

# **UF** Human Resources UNIVERSITY of FLORIDA

#### FOR ADDITIONAL ASSISTANCE

Technical Issues The UF Computing Help Desk 352-392-HELP helpdesk.ufl.edu Travel Policies and Directives Travel Office 352-392-1241 travel@ufl.edu PCard Policies & Questions PCard Team 352-392-1331 pcard@ufl.edu